## คู่มือการลงทะเบียนใช้งานโปรแกรม ChemDraw มหาวิทยาลัยมหิดล

1. ผู้ใช้ลงทะเบียนขอใช้งานโปรแกรม ChemDraw โดยกดที่ลิงค์นี้

https://script.google.com/macros/s/AKfycbxGO9pYxVbEouD1TKhzasMeiUxYlSq

kn1-uTacicAV6eBcE2pb7axq7UUnhM7xcrBgw/exec

หรือ สแกน QR Code เพื่อลงทะเบียน

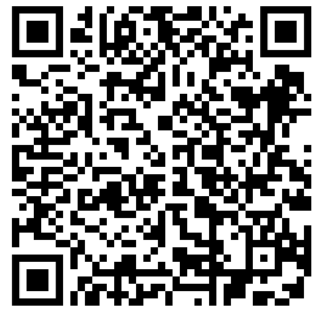

จะพบรูปดังด้านล่างนี้ กรุณากรอกข้อมูลให้ครบถ้วน ขอสงวนสิทธิ์ไม่มีเปิดสิทธิ์ให้ผู้ไม่ ลงทะเบียนในฟอร์มนี้

| ฟอร์มลงทะเบียนใช้งานโปรแกรม CHEMDRAW<br>ภาควิชาเคมี คณะวิทยาศาสตร์ มหาวิทยาลัยมหิดล                                                                                                    |                                                                                                    |
|----------------------------------------------------------------------------------------------------|----------------------------------------------------------------------------------------------------|
| การเก็บรวบรวมข้อมูลล่วน<br>เปรแกรม ChemDraw แล<br>หรือการพาณิชย์ใด ๆ ทั้งสิ่<br>งานโปรแกรมในรอบปีนี้ เมื่<br>การเก็บรวบรวมข้อมูลล่วน<br>* ชื่อ-นามสกุล (เพื่อยืนยัน<br>* ชื่อ-นามสกุล (เพื่อยืนยัน<br>* ชิ้อ-นามสกุล (เพื่อใช้ในการติดต่<br>* ภาควิชา/คณะ/หน่วยงาเ<br>กั้งนี้ข้อมูลส่วนบุคคลดังกะ<br>ถูกต้อง ครบด้วนตามควาเ<br>สิ <b>ทธิให้ใช้งาน</b> หากมีข้อลง | มุคคลในครั้งนี้มีวัตถุประสงค์เพื่อใช้เป็นข้อมูลประทอบทารพิจารณาการขอใช้งาน<br>เะเป็นการยืนยันตัวตนของผู้ใช้งาน โดยไม่ได้มีวัตถุประสงค์เพื่อนำไปใช้ทางการตลาด<br>เน ทั้งนี้จะดำเนินการเก็บข้อมูลอย่างปลอดภัยไว้เป็นเวลา 1 ปีตามระยะเวลาอายุการใช้<br>อครบตามกำหนดระยะเวลาแล้ว ผู้เก็บข้อมูลอะดำเนินการทำลายข้อมูลที่เก็บไว้ทั้งสิ้น<br>มุคคลของท่าน ประกอบด้วยรายการและวัตถุประสงค์ ดังนี้<br>เตัวตน)<br>อ) <b>(** ต้องเป็นอีเมล์ @mahidol.edu หรือ @mahidol.ac.th)</b> เท่านั้น<br>น (เพื่อยืนยันตัวตน)<br>ล่าวเป็นข้อมูลที่จำเป็นสำหรับการยืนยันตัวตนและระบุตัวตน ขอให้ผู้ใช้งานโปรดระบุให้<br>มเป็นจริง <b>หากตรวจสอบพบว่าข้อมูลไม่ครบถ้วนดูกต้อง ขออนุญาตไม่เปิด</b><br>งสัย กรุณาติดต่อที่เบอร์ 02-201-5113 |
| ชื่อ (Name)                                                                                                    | *                                                                                                    |
| สกุล (Surname)                                                                                                    | *                                                                                                    |
| อีเมล (E-mail)                                                                                                    | *                                                                                                    |
| กาควิชาหรือหน่วยงาน<br>สังกัด (Department)                                                                                                    | *                                                                                                    |
| คณะหรือหน่วยงานสังกัด<br>(Faculty)                                                                                                    | *                                                                                                    |
|                                                                                                    | ลงทะเบียน                                                                                                    |

 เมื่อผู้ใช้ลงทะเบียนในข้อ 1 เรียบร้อยแล้วจะมีอีเมล์ตอบกลับภายใน 24 ชั่วโมง เป็นลิงค์ ให้ลงทะเบียนของระบบอีกครั้ง และกรุณากรอกข้อมูลให้ตรงกันกับข้อ 1 และต้องเป็น อีเมล์ (@student.mahidol.ac.th @mahidol.edu หรือ @mahidol.ac.th ) เท่านั้น ดังรูป

ChemDraw/ChemOffice Subscription Gallery > User Registration

## Welcome to User Registration

Existing User? Click here to Login

New User? Get started with the following details:

272 ถนนพระราม6 แขวงทุ่งพญาไท เขตราชเทวี กรุงเทพฯ

Address 2

Bangkok

10400

Thailand

Not US or Canada

t@mahidol.ac.th

Account ID\*: 554452

Submit

## 3. เมื่อผู้ใช้ลงทะเบียนในข้อ 2 เสร็จแล้วจะได้รับอีเมล์ ดังรูปแล้วกดปุ่ม Create Account

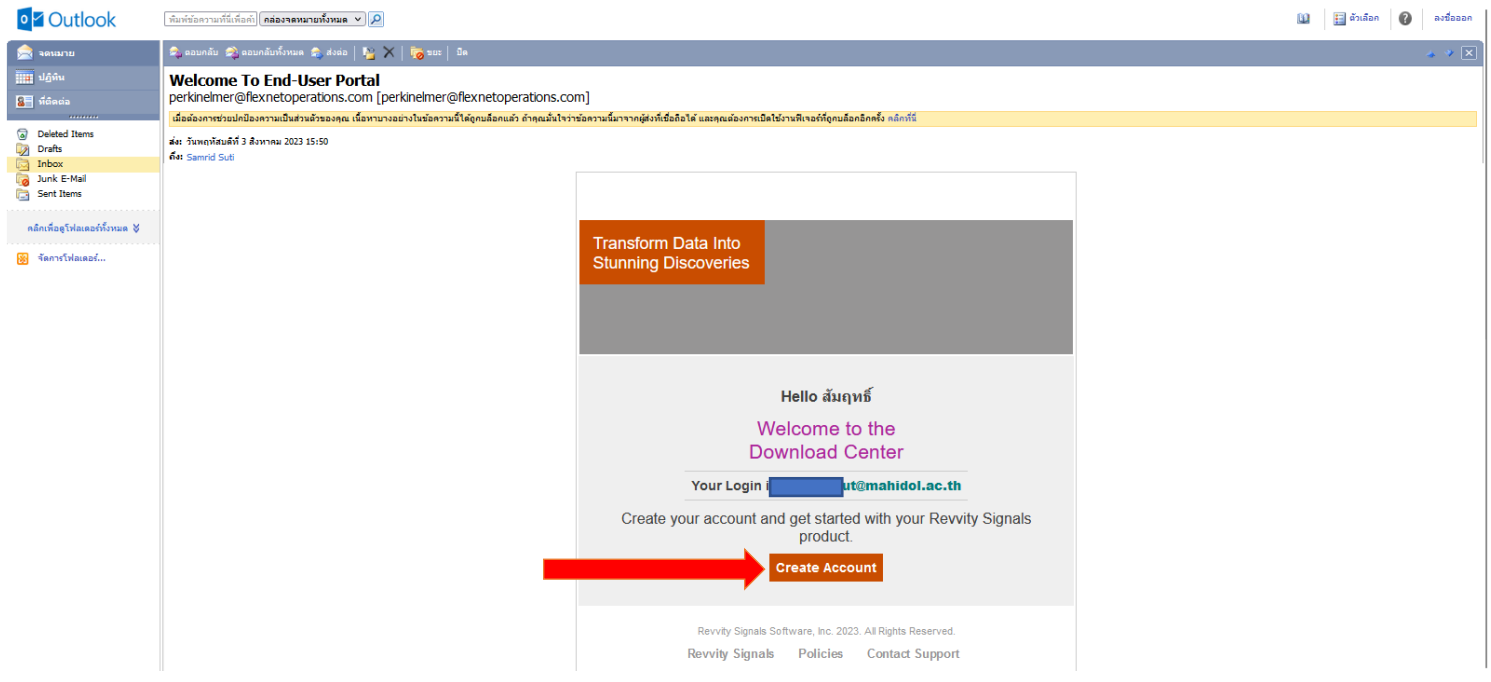

4. ให้กรอกข้อมูล New User ดังรูป แล้วกด SIGN UP ก็สามารถเข้าไปโหลดโปรแกรมได้

ครับ

| PerkinElmer Informatics is now Revvity Signals Software Learn More   |
|----------------------------------------------------------------------|
| Click here for Login Help                                            |
|                                                                      |
| revvrty<br>signals                                                   |
| Existing User New User                                               |
| t@mahidol.ac.th                                                      |
|                                                                      |
| By signing up, you agree to our terms of service and privacy policy. |
| SIGN UP >                                                            |

มีปัญหาการลงทะเบียนหรือปัญหาการใช้งานสอบถามข้อมูลเพิ่มเติมได้ที่ คุณพิทักษ์ คำแหงพล เบอร์ 0-2201-5113 คุณพิมพ์แพร ดีอาษา เบอร์ 0-2201-5814